## **Using the New Student Log**

The new student log is designed to allow students to track their assigned diseases for each clerkship across their assigned sites.

For the most part, the "Current Selection" tab will allow you to manage your student logs. When you first enter the Student Log page, your current clerkship will already be selected, along with the first site you have added:

| irrent Selectio                | on  | Comprehensiv | e View     | PCM3 Mentor Log    | Help      |           |
|--------------------------------|-----|--------------|------------|--------------------|-----------|-----------|
| Filters                        |     |              |            |                    |           |           |
| Rotation:                      | EME | RGENCY MEDI  | CINE (2025 | -10B 10/28/2024-11 | /22/2024) |           |
| Your Sites:<br>(Maximum:<br>1) | HVA | ED           | •          | Remove Site        | 1         |           |
|                                |     |              |            |                    |           |           |
|                                |     |              |            |                    |           | Student L |
|                                |     |              |            |                    |           | Disease   |
|                                |     |              |            |                    |           |           |

If the clerkship has not yet started, you will receive a message letting you know so:

| urrent Select                  | on Comprehensive View PCM3 Mentor Log Help                                  |
|--------------------------------|-----------------------------------------------------------------------------|
| Filters                        |                                                                             |
| Rotation:                      | EMERGENCY MEDICINE (2026-9A 06/30/2025-07/25/2025)                          |
| Your Sites:<br>(Maximum:<br>1) | You cannot modify the log for this rotation because it has not yet started. |

Recording log entries for rotations is not possible until you have started them.

If you have not yet selected a site for the clerkship, you are given a chance to add a site before you can log the entries:

| urrent Select                  | on Comprehensive View PCM3 Mentor Log Help            |   |
|--------------------------------|-------------------------------------------------------|---|
| Filters                        |                                                       |   |
| Rotation:                      | NEUROLOGY CLERKSHIP (2025-Jul4 07/01/2024-07/26/2024) | - |
| Your Sites:<br>(Maximum:<br>1) | You have not yet selected a site. Add New Site        |   |

Click on "Add New Site" to select a site:

| You have not yet selected a site. | Add New Site    |
|-----------------------------------|-----------------|
| Please select new site to add and | l click "Save". |
| -                                 | Save            |
|                                   |                 |
| FGM Loyola                        |                 |
| HVA                               |                 |
| - MCN                             |                 |

The listing of sites for a rotation is controlled by the educational coordinator for the clerkship. Please note that you are allowed a maximum number of sites per rotation. The number is indicated under "Your Sites" in the filter menu.

Once you have selected the site, you will be given a chance to record log entries for that site/rotation:

| Dur Sites:<br>Maximum:<br>1) | Remove Site                            |                                  |                         |                    |
|------------------------------|----------------------------------------|----------------------------------|-------------------------|--------------------|
|                              | Student Log for NEURC                  | DLOGY CLERKSHIP, AY 2025, F      | Period Jul4, and Site F | GM Loyola          |
|                              | Disease                                | Clinical Learning<br>Environment | Alternative<br>Method   | Requirement<br>Met |
|                              | Delirium/Acute Mental Status<br>Change |                                  |                         |                    |
|                              | Dementia/Memory/Cognitive<br>Loss      |                                  |                         |                    |
|                              | Dizziness/Abnormal Gait or<br>Balance  |                                  |                         |                    |
|                              | Focal Weakness or Numbness             |                                  |                         |                    |
|                              | Headache or Regional Pain              |                                  |                         |                    |
|                              | Impaired Consciousness                 |                                  |                         |                    |
|                              | Seizure or Abnormal Movements          |                                  |                         |                    |
|                              | Visual Changes                         |                                  |                         |                    |

Two methods are available for logging your knowledge of each disease: "Clinical Learning Environment" and "Alternative Method". When the log entry can be covered via direct contact with patients, Clinical Learning Environment should be check. If you did not have a chance to

fulfill the requirement for a diseases in a clinical environment, you must use alternative methods of obtaining the knowledge behind each disease. Please note that, in case of multiple sites, the entries are cumulative, in that having obtained knowledge on a disease on one site satisfies the requirement to obtain that knowledge. The column "Requirement Met" displays the information is the knowledge was entered on a separate site.

To log the entries, check the appropriate boxes:

Student Log for MEDICINE CLERKSHIP, AY 2024, Period 8-14, and Site FGM\_GM2

| Disease                                  | Clinical<br>Learning<br>Environment                                                                                                    | Alternative<br>Method | Requirement<br>Met |
|------------------------------------------|----------------------------------------------------------------------------------------------------|-----------------------|--------------------|
| Abdominal pain                           | <b>Z</b>                                                                                                    |                       | LOYOLA hep         |
| Acid base disorder                       | Image: A start and a start a start |                       | FGM_GM2            |
| Acute coronary syndrome                  | 2                                                                                                    |                       | FGM_GM2            |
| Acute kidney injury                      | Image: A start and a start a start |                       | LOYOLA hep         |
| Acute pancreatitis                       | Image: A start and a start a start |                       | FGM_GM2            |
| Altered mental status                    |                                                                                                    |                       | LOYOLA hep         |
| Anemia                                   | 2                                                                                                    |                       | LOYOLA hep         |
| Chest pain                               | Image: A start and a start a start |                       | LOYOLA hep         |
| Chronic kidney disease                   |                                                                                                    |                       | LOYOLA hep         |
| Chronic obstructive<br>pulmonary disease |                                                                                                    |                       |                    |
| Congestive heart failure                 |                                                                                                    |                       |                    |
| Constipation                             | Image: A start and a start a start |                       | LOYOLA hep         |
| Coronary artery disease                  | 2                                                                                                    |                       | LOYOLA hep         |
| Coronary artery disease                  | <ul> <li>✓</li> </ul>                                                                                                    |                       | LOYOLA hep         |
| Cough                                    | Z                                                                                                    |                       | LOYOLA hep         |

Once you have made a change to any of the check boxes, a "Save" button appears, indicating that you have unsaved information:

| Student Log for MEDICI | NE CLERKSHIP, AY 20<br>nere are unsaved char | 024, Period 8-14, a<br>nged. <mark>Save</mark> | nd Site FGM_GM2    |
|------------------------|----------------------------------------------|------------------------------------------------|--------------------|
| Disease                | Clinical<br>Learning<br>Environment          | Alternative<br>Method                          | Requirement<br>Met |

To save your changes, click on "Save". The screen will refresh and you will be brought back to the same screen and the save button will disappear. You can easily use the "Rotation" and "Your Sites" selections to switch rotations and sites.

In the case that you erroneously selected a site, you are given an option to remove a site from a clerkship via the "Remove Site" button:

| Filters                  |                 |               |                          |
|--------------------------|-----------------|---------------|--------------------------|
| Rotation:                | MEDICINE CLERKS | HIP (2024-8-1 | 4 08/15/2023-09/29/2023) |
| Your Sites:<br>(Maximum: | LOYOLA hep      | •             | Remove Site              |
| 2)                       |                 |               |                          |

If you click on "Remove Site", you will be given a warning that removing the site will remove all of its log entries:

Your log records for this site for this clerkship will be permanently removed. Are you sure you want to proceed?

| Cancel | ок |
|--------|----|
|        |    |

Once removed, the log entries cannot be restored and must be re-entered.

The "Comprehensive Tab" provides you with an overview of the status of all your logs across all rotations:

| Rotation ?                | Academic year/Period | Site 1       | Site 2         | Site 3     | Site 4        | Site 5 |
|---------------------------|----------------------|--------------|----------------|------------|---------------|--------|
| EMERGENCY MEDICINE        | 2025 - 10B           | HVA ED       | Loyola         |            |               |        |
| FAMILY MEDICINE CLERKSHIP | 2024 - 23-28         | LAGR FMRP    | -              |            |               |        |
| MEDICINE CLERKSHIP        | 2024 - 8-14          | FGM GM2      | LOYOLA hep     |            |               |        |
| NEUROLOGY CLERKSHIP       | 2024 - 18-21         | FGM Loyola   |                |            |               |        |
| OB-GYN CLERKSHIP          | 2024 - 40-44         | Loyola AMB   | Loyola LD      | Loyola LD3 | Loyola MFM    |        |
| PEDIATRICS CLERKSHIP      | 2024 - 35-39         | Aquifer      | Loyola BR      | Loyola IP  | St.Alexius IP |        |
| PSYCHIATRY CLERKSHIP      | 2024 - 29-33         | FGM Consults |                | · ·        |               |        |
| SUBINTERN-ICU             | 2025 - 11C           | FGM NEURO    |                |            |               |        |
| SUBINTERN-WARDS           | 2025 - 9B            | HVA GM       |                |            |               |        |
| SURGERY CLERKSHIP         | 2024 - 1-7           | FGM PLASTICS | FGM Trauma/EGS |            |               |        |

The color coding for the Rotation is as follows:

- Green: You have met all the requirements for that rotation.
- Red: You have not met all the requirements for that rotation.
- White: The rotation has not yet started.
- Orange: You have not yet selected a site for that rotation.

On this screen, you can click on a rotation to be taken to the "Current Selection" tab with that rotation selected. You can also click on one of the sites to the right to be taken to that specific site for that rotation.

Please note that entry of the logs will be disabled 14 days after the last day of the rotation. It is imperative that you finish your log entries by then, otherwise you will encounter a displayonly version of the log recording entry screen:

| Filters                       |                                                               |                                     |                       |                     |
|-------------------------------|---------------------------------------------------------------|-------------------------------------|-----------------------|---------------------|
| Rotation:                     | OB-GYN CLERKSHIP (2025-Nov6 1                                 | 0/28/2024-12/06/20                  | 24)                   |                     |
| /our Sites:<br>Maximum:<br>1) | You cannot modify the log for this rotation                   | on because the dead                 | lline to enter the d  | ata has passed.     |
|                               |                                                               |                                     |                       | Searcl              |
|                               | Student Log for OB-G                                          | GYN CLERKSHIP, A'<br>LD             | Y 2025, Period No     | v6, and Site Loyola |
|                               | Disease                                                       | Clinical<br>Learning<br>Environment | Alternative<br>Method | Requirement<br>Met  |
|                               | Abdominal<br>pain/acute abdomen<br>(female)                   |                                     |                       | Loyola LD           |
|                               | Abnormal<br>menstruation                                      |                                     |                       | Loyola LD           |
|                               | Gyne neoplasms                                                |                                     |                       | Loyola LD           |
|                               | Hypertension in<br>pregnancy                                  |                                     |                       | Loyola LD           |
|                               | Normal Labor and<br>Delivery                                  |                                     |                       | Loyola LD           |
|                               | Pain Assessment<br>and Management<br>(can be OB or Non-<br>OB |                                     |                       | Loyola LD           |
|                               | Perioperative Care                                            |                                     |                       | Loyola LD           |
|                               | Pregnancy<br>Abdominal Pain<br>and/or Vaginal<br>Bleeding     |                                     |                       | Loyola LD           |
|                               | Prenatal/Postpartum<br>Care                                   |                                     |                       | Loyola LD           |
|                               | Preterm                                                       | 82                                  |                       |                     |

In the event that the deadline has passed, you may request the log entries for a rotation to be opened for a single day by contacting the educational coordinator for that rotation. After considering the circumstances that may have led to the delinquency, the coordinator can open the entry for that day. Please note that in such cases, the entry will only be made open until midnight that day.

The "PCM3 Mentor Log" tab has, with the exception of aesthetics, remained the same as it was before:

|                  | F           | Patient Centered Medicine | III Class of 2026 |       |        |
|------------------|-------------|---------------------------|-------------------|-------|--------|
|                  | Out Patient | In Patient Rounds         | Operating Room    | Other | Totals |
| Physician Mentor | 0           | 0                         | 0                 | 0     | 0      |
| Student Mentor   | 0           | 0                         | 0                 | 0     | 0      |